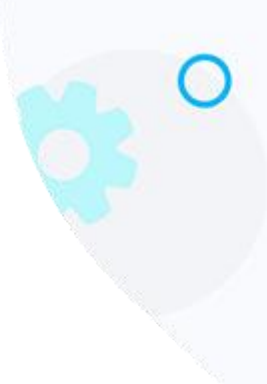

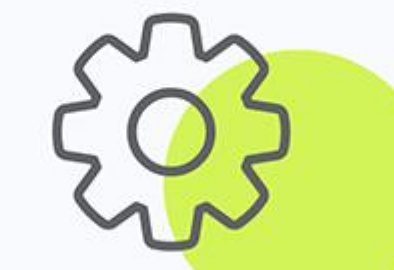

# iMail Best Practices Guide

# for Configuring new TLS versions – ver. 1.1

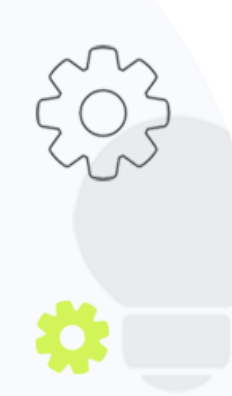

The Crescent Office Park, 3 Eglin Road, Sunninghill, Johannesburg.

PO BOX 342, Strathavon, Sandton 2031 Tel +27112623632 Fax +27866378868 www.iMail.com

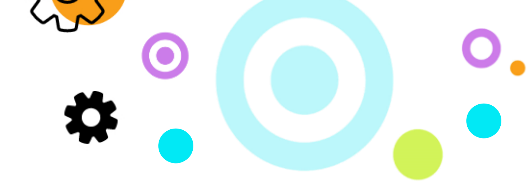

# **Best Practices Guideline for Migrations**

## **Purpose**

The purpose of this document is to detail the best practices and recommendations from iMail on how to set up the use of versions of TLS newer than 1.0 and 1.1 on versions of Windows, Mac and Outlook that do not support these by default.

Please take note the changes suggested in this document are recommendations and not guaranteed to resolve all issues for software that is no longer supported by the Vendor. We highly recommend these changes are made by an IT professional and that you are running fully supported software supplied by your vendor.

## **Supported OS Versions**

| Windows                             |                                          |
|-------------------------------------|------------------------------------------|
| Version                             | Status                                   |
| All versions earlier than Windows 7 | Not supported                            |
| Windows 7/8: IE earlier than 8      | Not supported                            |
| Windows 7/8: IE 8, 9, 10            | Supported (but must be manually enabled) |
| Windows 7/8: IE 11                  | Supported                                |
| Windows 8.1 or 10                   | Supported                                |

| Apple Mac                                                        |               |  |  |  |  |
|------------------------------------------------------------------|---------------|--|--|--|--|
| Version                                                          | Status        |  |  |  |  |
| All MacOS versions earlier than 10.9                             | Not supported |  |  |  |  |
| MacOS version 10.9 and later: All versions earlier than Safari 7 | Not supported |  |  |  |  |
| MacOS version 10.9 and later: Safari 7 and later                 | Supported     |  |  |  |  |

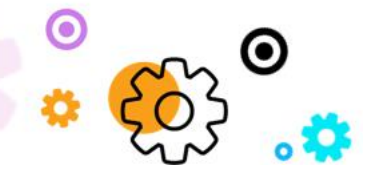

The Crescent Office Park, 3 Eglin Road, Sunninghill, Johannesburg.

PO BOX 342, Strathavon, Sandton 2031 Tel +27112623632 Fax +27866378868 www.iMail.com

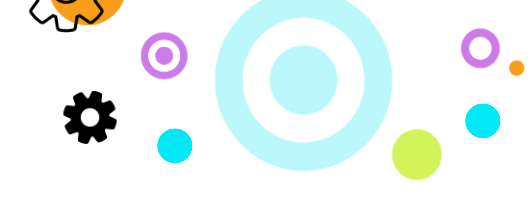

## What you need to do to be setup correctly

### Outlook 2010

If you are running Outlook 2010 you need to ensure that Outlook has at least SP2 installed otherwise Outlook 2010 will not be able to communicate on the higher TLS levels.

### Windows 7

If you are running Windows 7 you need to ensure that Windows 7 has at least Service Pack 1 installed otherwise Windows 7 will not be able to communicate on the higher TLS levels.

The below registry patch needs to be downloaded and installed as well:

https://iMail.freshdesk.com/en/support/solutions/articles/12000085577-windows-7-tls-1-2registry-fix

Please ensure that you backup your registry before running this patch so that you can revert if anything goes wrong.

#### Browser changes

This is for browsers running on Windows 8 or earlier that are not the latest Browser version.

#### Microsoft Internet Explorer

- 1. Open Internet Explorer
- 2. From the menu bar, click Tools > Internet Options > Advanced tab
- Scroll down to Security category, manually check the option box for Use TLS 1.1 and Use TLS 1.2

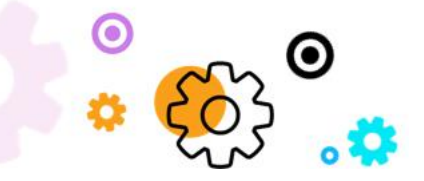

The Crescent Office Park, 3 Eglin Road, Sunninghill, Johannesburg.

PO BOX 342, Strathavon, Sandton 2031 Tel +27112623632 Fax +27866378868 www.iMail.com

|         | Security                                                                                                    | Privacy                                                                                                    | Content                                                                                           | Connections                                                                   | Programs         | Advance |
|---------|----------------------------------------------------------------------------------------------------|----------------------------------------------------------------------------------------------------|---------------------------------------------------------------------------------------------------|-------------------------------------------------------------------------------|------------------|---------|
| Setting | js —                                                                                                    |                                                                                                    |                                                                                                   | · · · · · · · · · · · · · · · · · · ·                                         | 2                |         |
|         | <ul> <li>Enable</li> <li>Enable</li> <li>Enable</li> <li>Enable</li> <li>Enable</li> <li>Enable</li> <li>Use St</li> <li>Use Ti</li> <li>Use Ti</li> <li>Use Ti</li> <li>Use Ti</li> <li>Warn</li> <li>Warn</li> <li>Warn</li> <li>Warn</li> </ul> | e Enhance<br>e Integrat<br>e native XI<br>e SmartSci<br>e Strict P3<br>SL 2.0<br>SL 3.0<br>LS 1.0<br>LS 1.1<br>LS 1.2<br>about cer<br>if changin | ed Protecte<br>ed Window<br>MLHTTP su<br>reen Filter<br>P Validation<br>tificate add<br>g between | d Mode*<br>vs Authenticatio<br>pport<br>n*<br>dress mismatch<br>secure and no | *<br>t secure mo | de E    |
|         |                                                                                                    |                                                                                                    | 111                                                                                               |                                                                               |                  | T<br>F  |
| *Ta     | kes effect a                                                                                                    | after you                                                                                                    | restart you                                                                                       | ur computer                                                                   | 22 - 22          |         |
|         | Internet Fu                                                                                                    | -                                                                                                    | lines                                                                                             | Restore                                                                       | advanced s       | ettings |
| Deet    | internet Ex                                                                                                    | piorer set                                                                                                    | ungs                                                                                              |                                                                               |                  |         |

Ö

IJ,

- 1. Click OK
- 2. Close your browser and restart Internet Explorer

Google Chrome

- 1. Open Google Chrome
- 2. Click Alt F and select Settings
- 3. Scroll down and select Show advanced settings...
- 4. Scroll down to the Network section and click on Change proxy settings...
- 5. Select the Advanced tab
- Scroll down to Security category, manually check the option box for Use TLS 1.1 and Use TLS 1.2

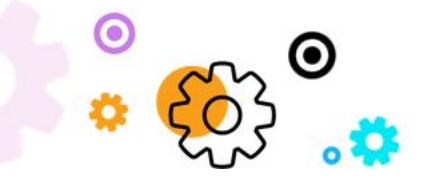

The Crescent Office Park, 3 Eglin Road, Sunninghill, Johannesburg.

PO BOX 342, Strathavon, Sandton 2031 Tel +27112623632 Fax +27866378868 www.iMail.com

| General                 | Security                                                                                                    | Privacy                                                                                                    | Content                                                                                    | Connections                                                              | Programs                                | Advanced |
|-------------------------|----------------------------------------------------------------------------------------------------|----------------------------------------------------------------------------------------------------|--------------------------------------------------------------------------------------------|--------------------------------------------------------------------------|-----------------------------------------|----------|
| Setting                 | s —                                                                                                    |                                                                                                    |                                                                                            |                                                                          | 0                                       |          |
|                         | Enable  Enable  Enable  Enable  Enable  Enable  Use S:  Use S:  Use T:  Use T:  Use | DOM Sto<br>Integrat<br>memory<br>anative X<br>SmartSci<br>Strict P3<br>Do Not Tra<br>SL 2.0<br>SL 3.0<br>SL 3.0<br>S 1.0<br>S 1.1<br>S 1.2 | orage<br>ed Window<br>protection<br>MLHTTP su<br>reen Filter<br>P Validation<br>ack reques | es Authentication<br>to help mitigat<br>pport<br>n*<br>ts to sites you n | on*<br>e online atta<br>visit in Intern | net E    |
|                         | Warn Warn                                                                                                    | if changin                                                                                                    | g between                                                                                  | secure and no                                                            | t secure mo                             | de –     |
| *Ta                     | kes effect a                                                                                                    | after you                                                                                                    | restart you                                                                                | ur computer                                                              |                                         | 5        |
|                         |                                                                                                    |                                                                                                    |                                                                                            | Restore                                                                  | advanced s                              | ettings  |
| Reset I<br>Rese<br>cond | Internet Ex<br>ets Interne<br>lition.<br>should only                                                                                                    | plorer set<br>t Explorer<br>use this i                                                                                                    | tings<br>'s settings<br>f your brov                                                        | to their default<br>vser is in an un                                     | Re <u>s</u> usable state                | et       |

3

\$

0

- 1. Click OK
- 2. Close your browser and restart Google Chrome

Mozilla Firefox

- 1. Open Firefox
- 2. In the address bar, type about:config and press Enter
- 3. In the Search field, enter tls. Find and double-click the entry for security.tls.version.max

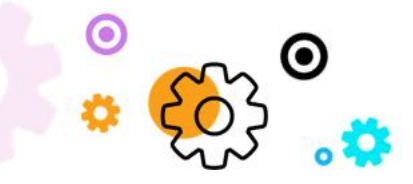

The Crescent Office Park, 3 Eglin Road, Sunninghill, Johannesburg.

PO BOX 342, Strathavon, Sandton 2031 Tel +27112623632 Fax +27866378868 www.iMail.com

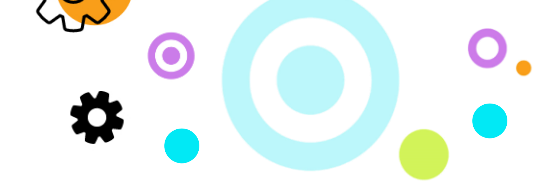

4. Set the integer value to 3 to force protocol of TLS 1.2

| Eile Edit View History Bookmarks Iools Help<br>about:config × +<br>Firefox about:config |         |         | C     |
|-----------------------------------------------------------------------------------------|---------|---------|-------|
| Sea <u>r</u> ch: tls                                                                    |         |         |       |
| Preference Name                                                                         | Status  | Туре    | Value |
| devtools.remote.tls-handshake-timeout                                                   | default | integer | 10000 |
| network.http.spdy.enforce-tls-profile                                                   | default | boolean | true  |
| network.proxy.proxy_over_tls                                                            | default | boolean | true  |
| security.tls.enable_0rtt_data                                                           | default | boolean | false |
| security.tls.insecure_fallback_hosts                                                    | default | string  |       |
| security.tls.unrestricted_rc4_fallback                                                  | default | boolean | false |
| security.tls.version.fallback-limit                                                     | default | integer | 3     |
| security.tls.version.max                                                                | default | integer | 3     |
| security.tls.version.min                                                                | default | integer | 1     |
| services.sync.prefs.sync.security.tls.version.max                                       | default | boolean | true  |
| services.sync.prefs.sync.security.tls.version.min                                       | default | boolean | true  |

- 1. Click OK
- 2. Close your browser and restart Mozilla Firefox

#### Opera

- 1. Open Opera
- 2. Click Ctrl plus F12
- 3. Scroll down to the Network section and click on Change proxy settings...
- 4. Select the Advanced tab
- Scroll down to Security category, manually check the option box for Use TLS 1.1 and Use TLS 1.2

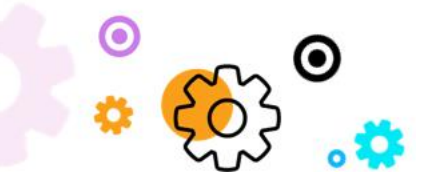

The Crescent Office Park, 3 Eglin Road, Sunninghill, Johannesburg.

PO BOX 342, Strathavon, Sandton 2031 Tel +27112623632 Fax +27866378868 www.iMail.com

| General                          | Security                                                                                                    | Privacy                                                                                                    | Content                                                                                    | Connections                                                                              | Programs                               | Advanced |
|----------------------------------|----------------------------------------------------------------------------------------------------|----------------------------------------------------------------------------------------------------|--------------------------------------------------------------------------------------------|------------------------------------------------------------------------------------------|----------------------------------------|----------|
| Setting                          | s —                                                                                                    |                                                                                                    |                                                                                            |                                                                                          |                                        |          |
|                                  | <ul> <li>Enable</li> <li>Enable</li> <li>Enable</li> <li>Enable</li> <li>Enable</li> <li>Enable</li> <li>Enable</li> <li>Send I</li> <li>Use St</li> <li>Use Ti</li> <li>Use Ti</li> <li>Use Ti</li> <li>Use Ti</li> <li>Use Ti</li> </ul> | e DOM Sto<br>e Integrat<br>e memory<br>e native XI<br>e SmartSci<br>e Strict P3<br>Do Not Tra<br>SL 2.0<br>SL 3.0<br>LS 1.0<br>LS 1.1<br>LS 1.2<br>about cor | orage<br>ed Window<br>protection<br>MLHTTP su<br>reen Filter<br>P Validation<br>ack reques | vs Authenticatio<br>to help mitigat<br>pport<br>n*<br>ts to sites you<br>ts to sites you | on*<br>e online atta<br>visit in Inter | net E    |
|                                  | Warn Warn                                                                                                    | if changin                                                                                                    | g between                                                                                  | secure and no                                                                            | t secure mo                            | de 🔻     |
| *Ta                              | kes effect a                                                                                                    | after you                                                                                                    | restart you                                                                                | ur computer                                                                              |                                        |          |
|                                  |                                                                                                    |                                                                                                    |                                                                                            | Restore                                                                                  | advanced s                             | ettings  |
| Reset I<br>Rese<br>cond<br>You : | internet Ex<br>ets Interne<br>lition.<br>should only                                                                                                    | plorer set<br>t Explorer'<br>/ use this i                                                                                                    | tings<br>'s settings<br>f your brov                                                        | to their default<br>wser is in an un                                                     | Re <u>s</u><br>usable state            | et       |

v

Ö

- 1. Click OK
- 2. Close your browser and restart Opera

Apple Safari

There are no options for enabling SSL protocols. If you are using Safari version 7 or greater, TLS 1.1 and TLS 1.2 are automatically enabled.

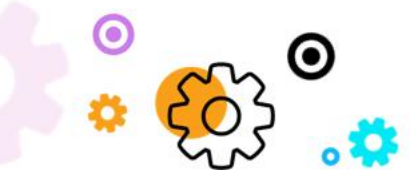

The Crescent Office Park, 3 Eglin Road, Sunninghill, Johannesburg.

PO BOX 342, Strathavon, Sandton 2031 Tel +27112623632 Fax +27866378868 www.iMail.com